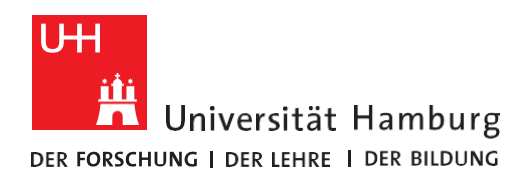

REGIONALES RECHENZENTRUM

## **RRZ-ServicePortal**

## EINE SERVICEBESTELLUNG ENTSCHEIDEN

Version 1.1

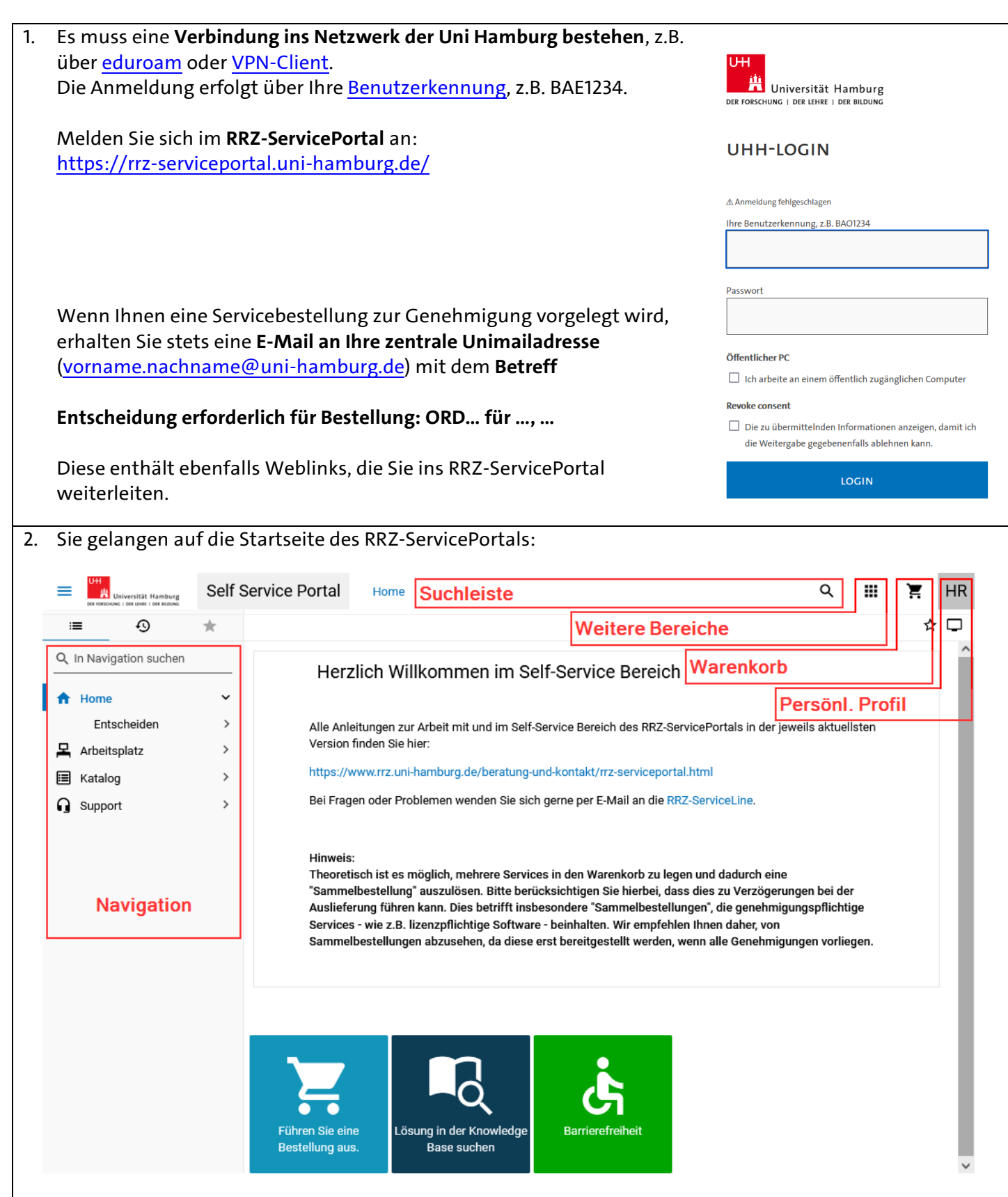

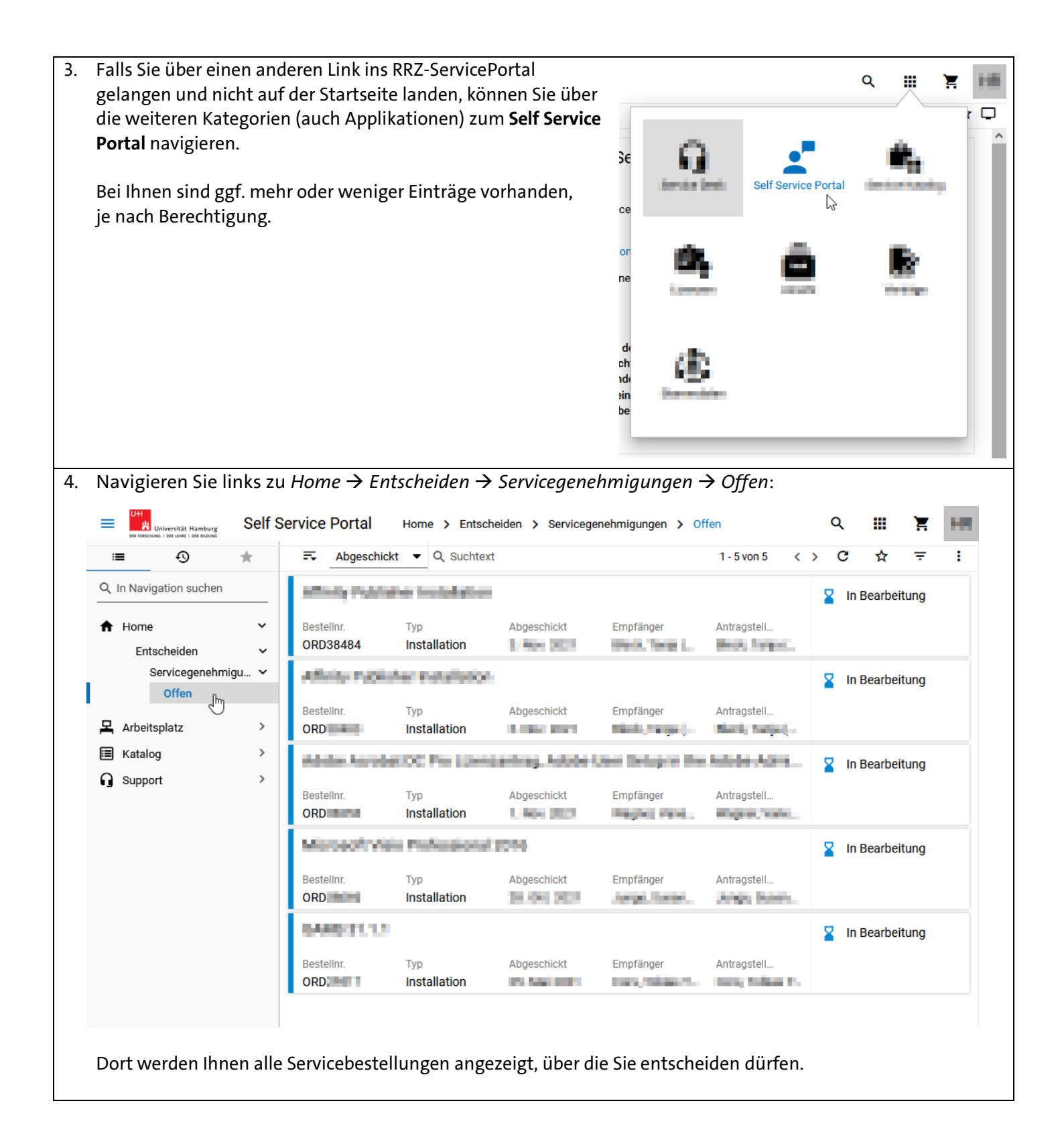

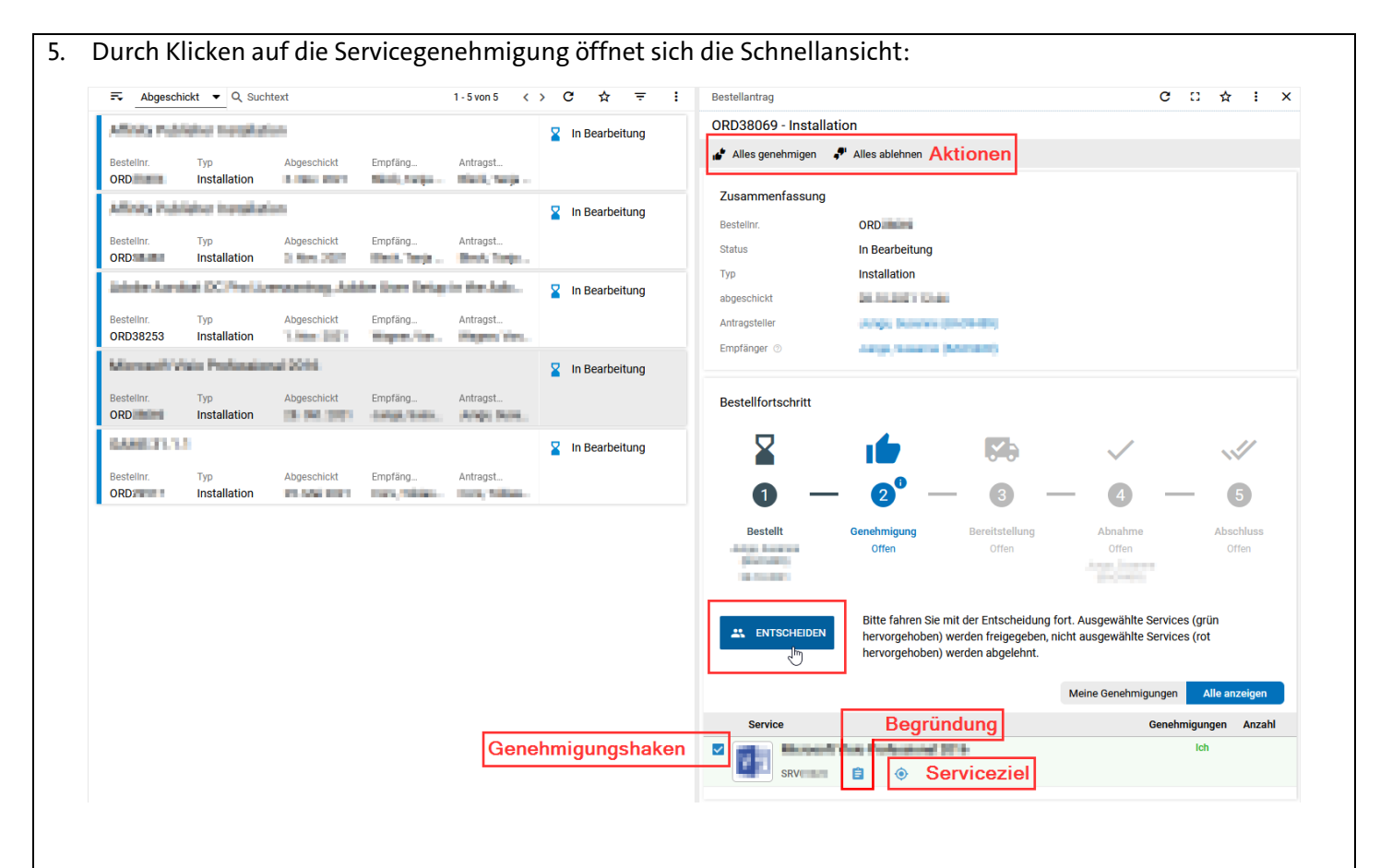

Antragsteller und Empfänger sind unter Zusammenfassung angegeben und blau unterlegt. Dort können Sie bei Bedarf die Kontaktdaten nachschauen.

## 6. GENEHMIGEN:

Lassen Sie die Genehmigungshaken bei allen Services der Bestellung, die Sie genehmigen möchten, stehen und drücken Sie dann auf den blauen Knopf ENTSCHEIDEN, um fortzufahren. Bemerkung: Sie können nur Entscheidungen treffen, <u>für die Sie als Genehmigender hinterlegt sind</u>, selbst wenn die Bestellung weitere Services umfasst.

## 7. ABLEHNEN:

Entfernen Sie den Haken bei allen Services, die Sie ablehnen möchten. Wird damit die gesamte Bestellung abgelehnt, können Sie auf den nun roten statt blauen Knopf BESTELLUNG ABLEHNEN fortfahren. Enthält die Entscheidung nun sowohl Genehmigungen als auch Ablehnungen, können Sie ebenfalls auf den blauen Knopf ENTSCHEIDEN fortfahren.

Alternativ können Sie auch die schnellen Aktionen "Alles genehmigen" oder "Alles ablehnen" verwenden.

Bei manchen Bestellungen gibt es ggf. zusätzlich eine Begründung des Antragstellers. Durch Klicken auf das blaue Klemmbrett-Symbol können Sie sich diese ansehen.

| 8. In jedem Fall muss die Entscheidung kommentiert werden.                                                                                                    |                                                                                      |        |       |                  |
|----------------------------------------------------------------------------------------------------|--------------------------------------------------------------------------------------|--------|-------|------------------|
| Fur eine Genehmigung reicht z.B. Gen. oder Genehmigt.                                                                                                    |                                                                                      |        |       |                  |
| Ablehnunger                                                                                                    | ennungen sonten für die Dokumentation der Entscheidung schriftlich begründet werden: |        |       |                  |
| Der Kommen                                                                                                    | tar wird nur dann an den Empfanger gesendet, wenn die gesamte Be                     | stell  | ung   | abgelehnt wurde. |
|                                                                                                    | 🗲 🍠 Aktion                                                                           | 0      | -     | ×                |
|                                                                                                    | Alles ablehnen für ORD                                                               |        |       |                  |
|                                                                                                    |                                                                                      |        |       | ^                |
|                                                                                                    |                                                                                      |        | 1     |                  |
|                                                                                                    | Service Form                                                                         |        | 0     |                  |
|                                                                                                    | Begründung                                                                           |        |       |                  |
|                                                                                                    |                                                                                      |        |       |                  |
|                                                                                                    | Kommentar                                                                            |        |       |                  |
|                                                                                                    |                                                                                      |        |       |                  |
|                                                                                                    |                                                                                      |        |       |                  |
|                                                                                                    |                                                                                      |        |       |                  |
|                                                                                                    | Pflichtfeld                                                                          |        |       |                  |
|                                                                                                    | Kommantar Pflichtfald                                                                |        |       |                  |
|                                                                                                    | ABBRECHEN ALLE                                                                       | S ABLI | EHNEI | 1                |
| 9. Im Bestellstatus wird durch Klicken angezeigt, wem die Bestellung zur Entscheidung vorliegt:                                                                                                    |                                                                                      |        |       |                  |
|                                                                                                    |                                                                                      |        |       |                  |
| B                                                                                                    | estellfortschritt                                                                    |        |       |                  |
|                                                                                                    |                                                                                      |        |       |                  |
|                                                                                                    | <b>1</b> — <b>2</b> <sup>0</sup> — <b>3</b>                                          |        | _     |                  |
|                                                                                                    |                                                                                      |        |       | ~                |
| (                                                                                                    | Offen                                                                                |        |       | ~                |
|                                                                                                    | Fachgruppe - Offen - Software-Entscheider                                            |        |       |                  |
|                                                                                                    |                                                                                      |        |       |                  |
|                                                                                                    |                                                                                      |        |       |                  |
| 10. Auf unserer Homepage finden Sie weitere Informationen zu<br>Softwareanträgen und –beschaffung über das RRZ-ServicePortal.                                                                           |                                                                                      |        |       |                  |
| Bei Fragen, Problemen oder Hinweisen wenden Sie sich bitte unter Angabe der <u>Bestellnummer ORD</u> und<br>Benutzerkennung des Empfängers an die RRZ-Servicel ine unter rrz-serviceline@uni-hamburg de |                                                                                      |        |       |                  |
| Vielen Dank!                                                                                                    |                                                                                      |        |       |                  |
|                                                                                                    |                                                                                      |        |       |                  |